## 「ポータブック」XMC10 アップデート説明書

「ポータブック」XMC10 システムソフトウェア(BIOS、EC)のアップデートの注意点と手順について、以下にご案内します。

■システムソフトウェアのバージョン(BIOS、EC のバージョン番号)の確認方法

※ 現在お使いのバージョンよりアップデートソフトのバージョンが新しい場合のみ、アップ デート作業が必要です。

- 本機の電源をオンにして"PORTABOOK"のロゴが表示されたら、ESC キーを押して BIOS 設定 メニュー(Aptio Setup Utility) に入ります。
- 表示されている"SYSTEM" 画面中の"BIOS Version"と"EC Version"の項目に、それぞれの詳細バージョン番号が表示されています。
- 確認後、ESC キーを押し、"Exit Without Saving"のウインドウで、Yes を選んで BIOS 設定 メニューを終了します。

## ■アップデートを実行する場合のご注意

下記の内容について事前にご理解いただき、問題が無い場合のみアップデートを実行してくださ い。

## ※注意:下記の注意点をお守りいただけない場合、本機が故障する場合があります。

- ・アップデートの実行は、管理者アカウントで Windows にサインインしてください。
- ・必ず AC アダプターを接続し、内蔵バッテリーの残量が 10%以上の状態で行ってください。
- ・接続している周辺機器、USBメモリー、SDカードなどは、全て取り外してください。
- ・実行しているアプリケーションソフトは全て終了し、ウイルス対策ソフトなどの常駐ソフトも
  停止してください。
- ・アップデートソフトの実行前には無線 LAN などのネットワーク接続は切断し、使用している Bluetooth 機器は電源を切ってください。
- ・アップデートソフトの実行中は本機の操作は行わず、また強制電源 OFF やリセット操作は絶対 に行わないでください。

※その他の注意点について

- ・本アップデートソフトは、本機にプリインストールされた OS (Windows10) でのみ動作を保証 します。また、一部の特殊なソフトウェアとの互換性で、問題が生じる場合があります。
- ・大切なデータなどのファイルは、事前にバックアップしてください。
- アップデートが終了すると自動的にリセットが行われ画面が一旦消えますが、再起動するまで
  そのままお待ちください。
- ・アップデート実行後は BIOS の設定内容がリセットされますので、再設定してください。
- ・アップデートを行うと、以前のバージョンには戻せません。
- アップデートソフトの実行により生じた直接または間接的な損害、或いはその他の損害など
  については、当社はお客様に対し一切の責任を負わないものとします。

■アップデート実行の手順

- 無線 LAN 接続を切断し Windows を終了させ、本機の電源をオフにします。
  接続している周辺機器を、全て取り外してください。(Bluetooth 機器は、電源をオフにします。)
- AC アダプターを接続し、本機の電源をオンにして Windows を起動します。
  内蔵バッテリーの残量が 10%未満の場合は、充電されるまでお待ちください。
  実行しているアプリケーションがあれば終了し、ウイルス対策ソフト等の常駐ソフトも停止します。
- 事前にダウンロードして解凍しておいたアップデートソフト(XMC10\_RxxCxx.EXE)をダブル クリックして起動します。
   "ユーザーアカウント制御"の警告画面が表示された場合は、"はい(Y)"をクリックして 進めてください。
- アップデートソフトが起動し、アップデート実行の確認入力画面になります。
  続行する場合は "Y"を、中断する場合は "N"を入力して Enter キーを押してください。
  アップデート処理には、数分かかります。
  アップデート処理の実行中は、本機に触れないでください。
  アップデート処理が完了すると、自動的に再起動がかかります。
- ※)ソフトウェアの改良のため、事前の予告なく仕様を変更させていただく場合があります。

Copyright KING JIM CO., LTD. All rights reserved.